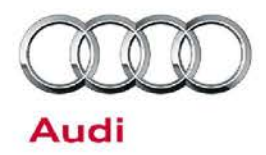

#### 48M3 UPDATE – Checking Seal (NVLW)

#### May 11, 2016

| Model(s)                                                  | Year | VIN Range                          | Vehicle-Specific Equipment |  |
|-----------------------------------------------------------|------|------------------------------------|----------------------------|--|
| A6, A7, A8,<br>Q5, A5<br>Cabriolet,<br>A4, A5,<br>allroad | 2016 | See Campaign/Action screen in Elsa | None                       |  |
| Q7                                                        | 2017 |                                    |                            |  |

| REVISION HISTORY |              |                      |  |  |
|------------------|--------------|----------------------|--|--|
| Revision         | Date         | Purpose              |  |  |
| 1                | May 10, 2016 | Original publication |  |  |
| 2                | May 11, 2016 | SAGA sheet updated   |  |  |

### Condition

This Update has been proactively released to prevent the following condition from occurring in the vehicle:

On Audi vehicles with electromechanical steering manufactured within a specific period, it is possible that the seal on the power steering control unit was not manufactured correctly.

This Update is in effect until removed.

Vehicle must meet all of the following criteria:

- Procedure is valid only for vehicles that show the 48M3 code in the Elsa Campaign/Action Information screen on the day of repair.
- Vehicle must be within the New Vehicle Limited Warranty.
- Procedure must be performed within the allotted time frame stated in this Technical Service Bulletin.
- Procedure must be performed on applicable vehicles in dealer inventory prior to sale.

## **Technical Background**

On Audi vehicles with electromechanical steering manufactured within a specific period, it is possible that the seal on the power steering control unit was not manufactured correctly.

© 2016 Audi of America, Inc.

Page 1 of 9

All rights reserved. Information contained in this document is based on the latest information available at the time of printing and is subject to the copyright and other intellectual property rights of Audi of America, Inc., its affliated companies and its licensors. All rights are reserved to make changes at any time without notice. No part of this document may be reproduced, stored in a retrieval system, or transmitted in any form or by any means, electronic, mechanical, photocopying, recording, or otherwise, nor may these materials be modified or reposted to other sites, without the prior expressed written permission of the publisher.

### © 2016 Audi of America, Inc.

All rights reserved. Information contained in this document is based on the latest information available at the time of printing and is subject to the copyright and other intellectual property rights of Audi of America, Inc., its affiliated companies and its licensors. All rights are reserved to make changes at any time without notice. No part of this document may be reproduced, stored in a retrieval system, or transmitt in any form or by any means, electronic, mechanical, photocopying, recording, or otherwise, nor may these materials be modified or reposted to other sites, without the prior expressed written permission of the nitted publisher.

Page 2 of 9

A48-10592

# **Technical Service Bulletin**

## Service

Remove front noise insulation.

#### Only for Audi Q7

Remove subframe cross brace.

Unplug electrical connector <2> for voltage supply (terminal 30) at power steering control unit <J500>.

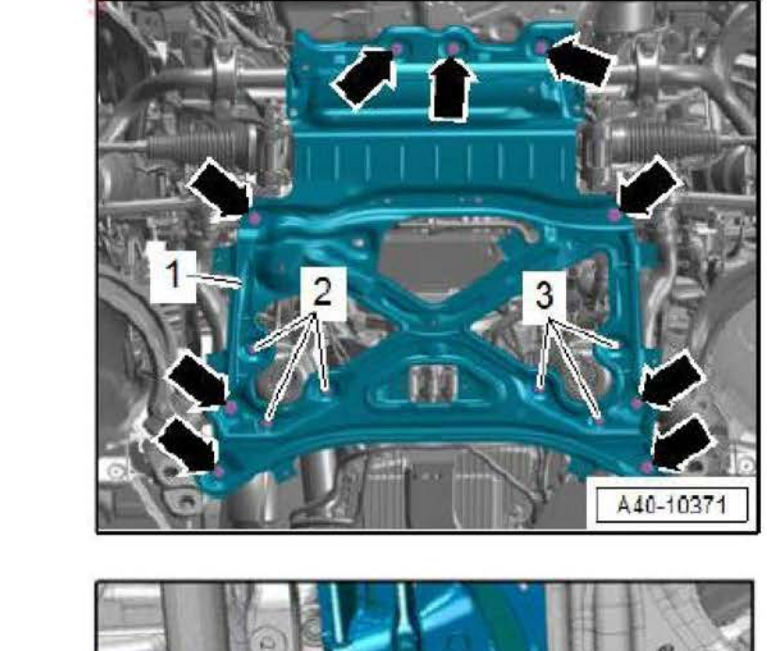

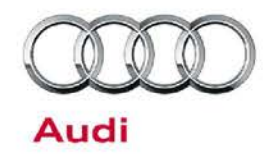

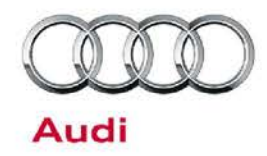

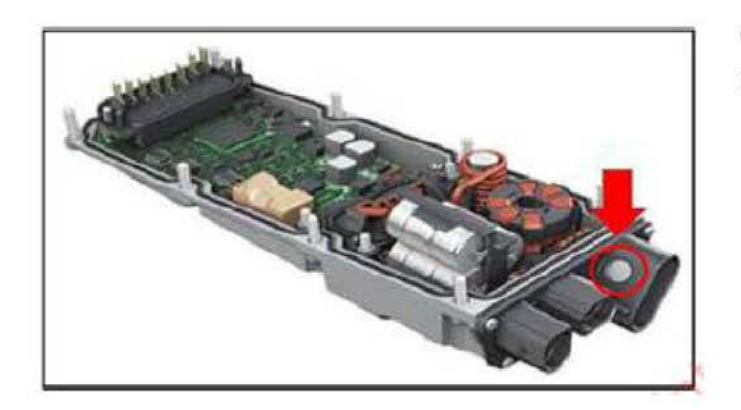

#### Overview

Power steering control unit with seal (arrow).

#### 1<sup>st</sup> Check (Visual Inspection)

- Check that seal is clean.
- Perform visual check with mirror.
- If the seal is completely clean, continue to 2<sup>nd</sup> check.
- If the seal is dirty, clean with a dry cloth and check again.
- If the seal cannot be completely cleaned, it must be replaced.

#### 2<sup>nd</sup> Check (with test liquid)

 Add test liquid to applicator and wait until liquid does not drop from the applicator.

### NOTE

Liquid must not be allowed to drop off the applicator into the connector.

© 2016 Audi of America, Inc.

Page 3 of 9

All rights reserved. Information contained in this document is based on the latest information available at the time of printing and is subject to the copyright and other intellectual property rights of Audi of America, Inc., its affliated companies and its licensors. All rights are reserved to make changes at any time without notice. No part of this document may be reproduced, stored in a retrieval system, or transmitted in any form or by any means, electronic, mechanical, photocopying, recording, or otherwise, nor may these materials be modified or reposted to other sites, without the prior expressed written permission of the publisher.

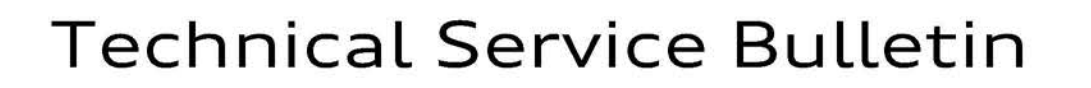

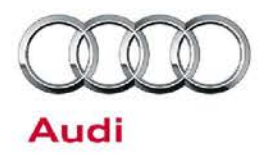

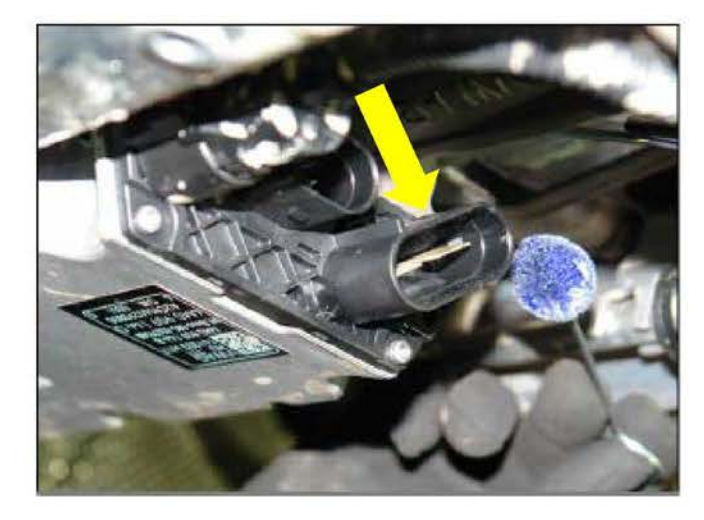

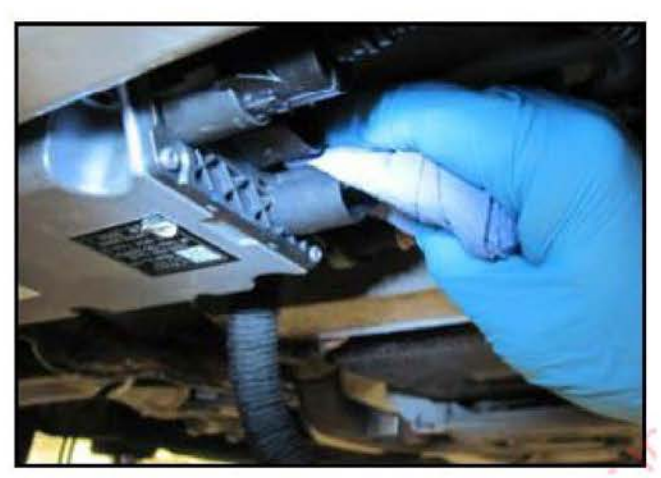

- Apply test liquid to seal.
- Wait 5 seconds for the test liquid to take effect.

 Wipe off test liquid with a clean lint-free cloth.

- Perform visual check with mirror.
- If the seal is still white no further work is required.
- If the seal has taken the color of the test liquid it must be replaced.

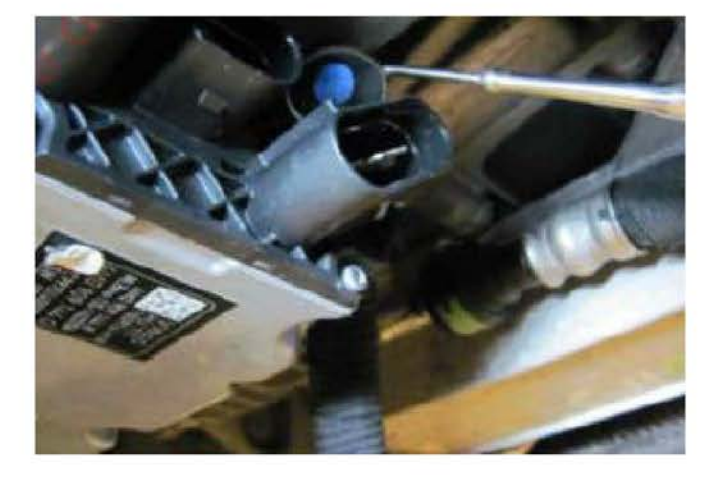

#### © 2016 Audi of America, Inc.

Page 4 of 9

all rights reserved. Information contained in this document is based on the latest information available at the time of printing and is subject to the copyright and other intellectual property rights of Audi of America, Inc., its affiliated companies and its licensors. All rights are reserved to make changes at any time without notice. No part of this document may be reproduced, stored in a retrieval system, or transmitted in any form or by any means, electronic, mechanical, photocopying, recording, or otherwise, nor may these materials be modified or reposted to other sites, without the prior expressed written permission of the publisher.

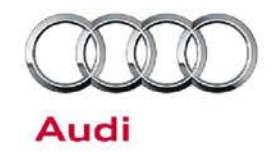

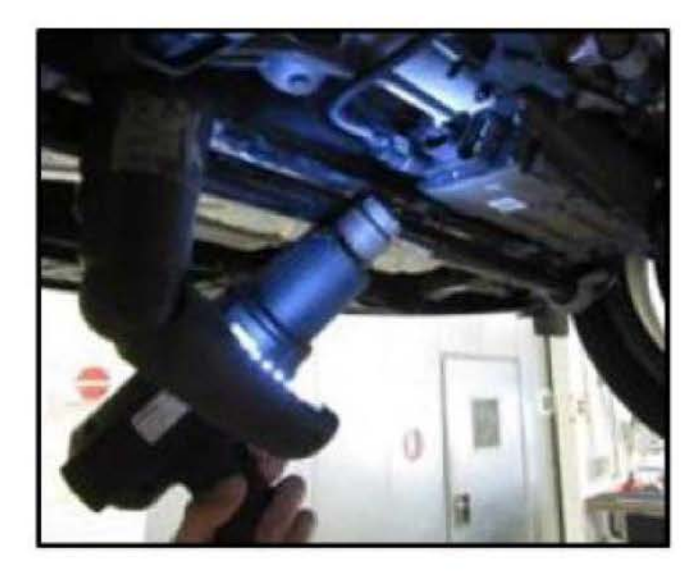

#### **Replacing Seal**

- Heat connector housing for at least 15 seconds to 60 – 70°C using a heat gun.
- Remove seal while warm using plastic tweezers. Heat again if necessary.

## NOTE

Use the plastic tweezers provided in order to prevent damage to the connector housing, especially to the bonding surface.

- Remove all residue from bonding surface using cleaning solution.
- Dry bonding surface with a lint-free cloth.

### **I**NOTE

Wait for at least 30 seconds to allow the cleaning solution to dry.

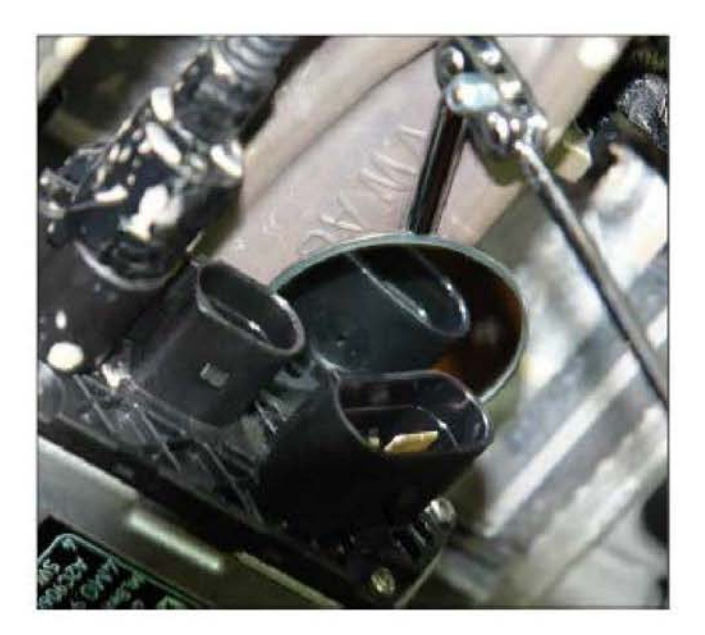

Check bonding surface with mirror.

© 2016 Audi of America, Inc.

Page 5 of 9

All rights reserved. Information contained in this document is based on the latest information available at the time of printing and is subject to the copyright and other intellectual property rights of Audi of America, Inc., its affliated companies and its licensors. All rights are reserved to make changes at any time without notice. No part of this document may be reproduced, stored in a retrieval system, or transmitted in any form or by any means, electronic, mechanical, photocopying, recording, or otherwise, nor may these materials be modified or reposted to other sites, without the prior expressed written permission of the publisher.

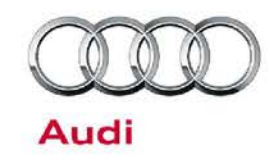

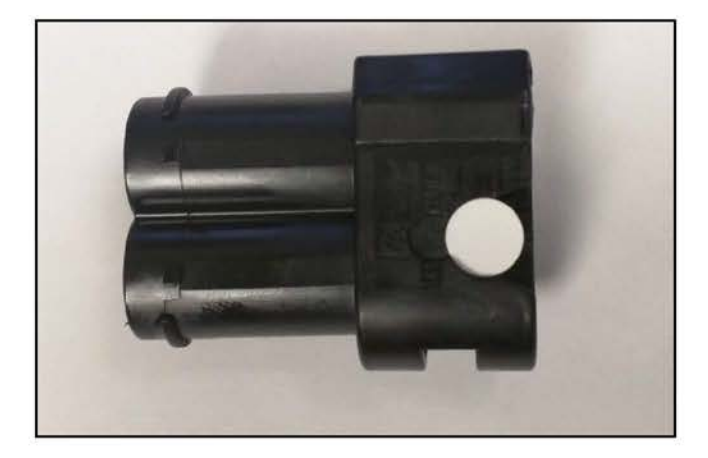

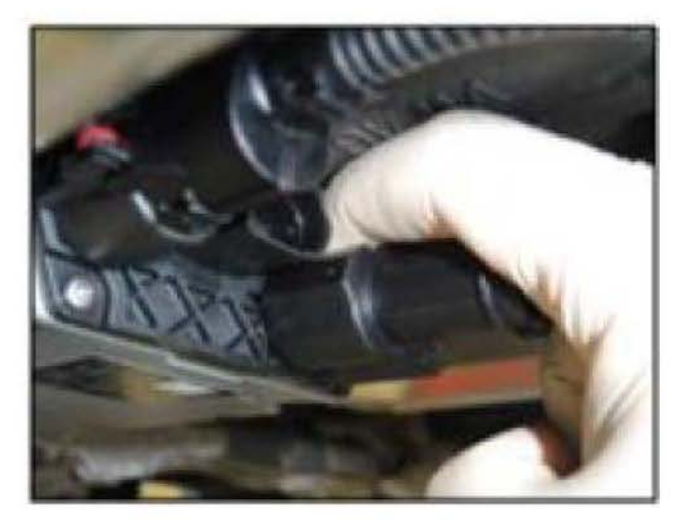

Using tweezers to place the seal in the recess on the installation connector.

- Push the installation connector onto the control unit until it stops.
- Press the seal on to the connector housing using your finger.
- Remove the installation connector.
- Press seal again with your finger to fully secure.

- Perform a visual inspection.
- If the seal is not centered it must be replaced again.

© 2016 Audi of America, Inc.

Page 6 of 9

all rights reserved. Information contained in this document is based on the latest information available at the time of printing and is subject to the copyright and other intellectual property rights of Audi of America, Inc., its affiliated companies and its licensors. All rights are reserved to make changes at any time without notice. No part of this document may be reproduced, stored in a retrieval system, or transmitted in any form or by any means, electronic, mechanical, photocopying, recording, or otherwise, nor may these materials be modified or reposted to other sites, without the prior expressed written permission of the publisher.

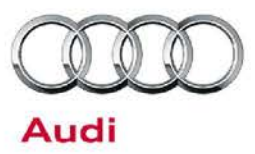

### Warranty

#### **Claim Entry Instructions**

After Update has been completed, enter claim as soon as possible to help prevent work from being duplicated elsewhere. Attach the Elsa screen print showing action <u>open on the day of repair</u> to the repair order.

If customer refused campaign work or vehicle is out of the specified warranty parameter for this Update:

- ✓ U.S. dealers: Submit the request through Audi Warranty Online under the Campaigns/Update option.
- ✓ Canada dealers: Fax repair order to Warranty at (905) 428-4811.

| Service Number      | 48M3                                                                                                    |  |  |  |
|---------------------|----------------------------------------------------------------------------------------------------|--|--|--|
| Damage Code         | 0099                                                                                                    |  |  |  |
| Parts Vendor Code   | 002                                                                                                    |  |  |  |
| Claim Type          | Sold vehicle: 7 10<br>Unsold vehicle: 7 90                                                                                                    |  |  |  |
| Causal Indicator    | Mark labor as causal part                                                                                                    |  |  |  |
| Vehicle Wash/Loaner | Do not claim wash/loaner under this action                                                                                                    |  |  |  |
| Criteria I.D.       | 01                                                                                                    |  |  |  |
|                     | Quantity       Part Number       Description         1.00       D 00950025       Applicator                                                                                                    |  |  |  |
|                     | Q7 Only           Labor operation: 4835 0199         40 T.U.           Labor operation: 4086 1999         30 T.U.           Quantity         Part Number         Description           1.00         D 00950025         Applicator           4.00         N 91151101         Hexagon bolt           2.00         WHT005372         Bolt           3.00         N 91208802         Bolt |  |  |  |
|                     | -OR-<br><u>Remove and install noise insulation and check seal and replace seal.</u><br>All Models Except Q7<br>Labor operation: 4835 5599 60T.U.<br><u>Quantity Part Number Description</u><br>1.00 D 00950025 Applicator                                                                                                    |  |  |  |

© 2016 Audi of America, Inc.

Page 7 of 9

All rights reserved. Information contained in this document is based on the latest information available at the time of printing and is subject to the copyright and other intellectual property rights of Audi of America, Inc., its affiliated companies and its licensors. All rights are reserved to make changes at any time without notice. No part of this document may be reproduced, stored in a retrieval system, or transmitted in any form or by any means, electronic, mechanical, photocopying, recording, or otherwise, nor may these materials be modified or reposted to other sites, without the prior expressed written permission of the publisher.

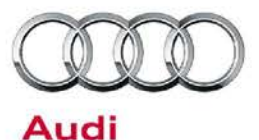

| Q7 Only                            |                 |              |
|------------------------------------|-----------------|--------------|
| Labor operation: 4835 5599 60T.U.  |                 |              |
| Labor operation: 4086 1999 30 T.U. |                 |              |
| Quant                              | ity Part Number | Description  |
| 1.00                               | D 00950025      | Applicator   |
| 4.00                               | N 91151101      | Hexagon bolt |
| 2.00                               | WHT005372       | Bolt         |
| 3.00                               | N 91208802      | Bolt         |

| Additional Actions                   | Some of the affected vehicles may be involved in additional Actions.<br>Please check your Elsa Campaign/Action Information screen so that any<br>additional required work can be done simultaneously.                                                                    |
|--------------------------------------|----------------------------------------------------------------------------------------------------|
| Verifying Vehicle<br>Eligibility     | To verify vehicle eligibility for this Update, <i>always</i> check the Elsa Campaign/Action Information screen. The Elsa system is the <i>only</i> binding inquiry and verification system; other systems are not valid and <i>may result in non-payment</i> of a claim. |
| Help for Claim<br>Entry              | For questions regarding claim entry, contact Audi Warranty.                                                                                                    |
| Required<br>Customer<br>Notification | Inform your customer in writing by recording on the Repair Order any and<br>all work that was conducted on the vehicle, including any and all updates<br>completed under this Update.                                                                                    |

Page 8 of 9

<sup>© 2016</sup> Audi of America, Inc. All rights reserved. Information contained in this document is based on the latest information available at the time of printing and is subject to the copyright and other intellectual property rights of Audi of America, Inc., its affiliated companies and its licensors. All rights are reserved to make changes at any time without notice. No part of this document may be reproduced, stored in a retrieval system, or transmitted in any form or by any means, electronic, mechanical, photocopying, recording, or otherwise, nor may these materials be modified or reposted to other sites, without the prior expressed written permission of the while the companies and its licensors. publisher.

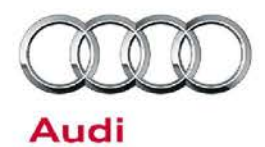

## **Required Parts and Tools**

| Part Number                          | Part Description                                                               | Quantity |  |  |  |
|--------------------------------------|--------------------------------------------------------------------------------|----------|--|--|--|
| 4M0 998 099                          | Repair kit for power steering control unit (repairs approximately 50 vehicles) | 1        |  |  |  |
| D 009 500 25                         | Applicator                                                                     | 1        |  |  |  |
| Q7 Only (In addition to above parts) |                                                                                |          |  |  |  |
| N 911 511 01                         | Hexagon bolt                                                                   | 4        |  |  |  |
| WHT 005 372                          | Bolt                                                                           | 2        |  |  |  |
| N 912 088 02                         | Bolt                                                                           | 3        |  |  |  |

- Properly destroy and dispose of removed parts in accordance with all state and local requirements, unless
  otherwise indicated and/or requested through SAGA.
- If you have exhausted your allocated parts and you require additional parts for vehicles affected by this Update but have exceeded your Upper Order Limit, please submit your requests for additional parts via email to <u>upperorderlimits@audi.com</u>. Be sure to include the affected VINs with your order. Prior to submitting your request, ensure that each vehicle has the **48M3** code open in Elsa. Your order will be reviewed and processed accordingly.

## **Additional Information**

All parts and service references provided in this Update are subject to change and/or removal. Always check Elsa for the most current version of this document.

© 2016 Audi of America, Inc.

All rights reserved. Information contained in this document is based on the latest information available at the time of printing and is subject to the copyright and other intellectual property rights of Audi of America, Inc., its affliated companies and its licensors. All rights are reserved to make changes at any time without notice. No part of this document may be reproduced, stored in a retrieval system, or transmitted in any form or by any means, electronic, mechanical, photocopying, recording, or otherwise, nor may these materials be modified or reposted to other sites, without the prior expressed written permission of the publisher.